## クラウドサイン利用手順(高知市上下水道局版)

【事前準備】

電子契約を希望される場合は、<u>契約案件毎に</u>別記様式「電子契約利用承諾書」を発注所属に対して電子 メールにて提出してください。

「電子契約利用承諾書」の電子メール送信先には、<u>確認者</u>(電子契約サービスの利用により電子契約を最終的に承認する者)及び<u>契約事務担当者</u>(契約手続の実務を行う者)のメールアドレスを記載してください。 ※「電子契約利用承諾書」は、以下のサイトに掲載しております。

<URL> http://cms4.city.kochi.kochi.jp/soshiki/91/denshikeiyaku-zigyoushaannai.html
※その他、ソフトウェアのインストールや設定、クラウドサインへの登録等は必要ありません。

【手順】

(1)電子契約サービス(クラウドサイン)からのメールを受信 高知市上下水道局が契約書をクラウドサインに登録することにより、クラウドサインから「確認依頼」メールが 届きますので、メールに記載されたリンクをクリックしてください。※契約事務担当者、確認者の順に届きます。

| 確認依賴                                      |                                                                                                    |  |
|-------------------------------------------|----------------------------------------------------------------------------------------------------|--|
| 商店<br>構<br>書類の確認依頼が届きました。                 | ※古いバージョンのブラウザを利用されている場合、クラウドサイ<br>上で書類の内容を閲覧できない場合があります。その場合は<br>ブラウザを最新版に更新いただくか、以下の「簡易表示板」を<br>クリックしてください。 |  |
| <sup>契約書分ミー</sup><br>From 様(高矢ロ市)↓ここをクリック | お使いになっているブラウザのバージョンや環境により、上記のURLが動作しない場合に<br>は、以下の簡易表示版のURLをお試しください。                                         |  |
| 書類を確認する<br>(URL有効期限 2021/09/02 (木) 14:15) | 書類を確認する(簡易表示版)                                                                                               |  |
| 有効期限を過ぎてしまった場合は送信者に再配信を依頼してくたさい。          | <br>↑ ここをクリック                                                                                                |  |

(2) アクセスコードの入力(確認者のみ) 契約書を確認するにあたり、アクセスコードを求められますので入力してください。 アクセスコードは確認依頼メールに記載されておりません。高知市上下水道局担当者から電話やメール等にて 連絡があります。

(3) 書類を開く

「利用規約に同意して書類を開く」をクリックしてください。

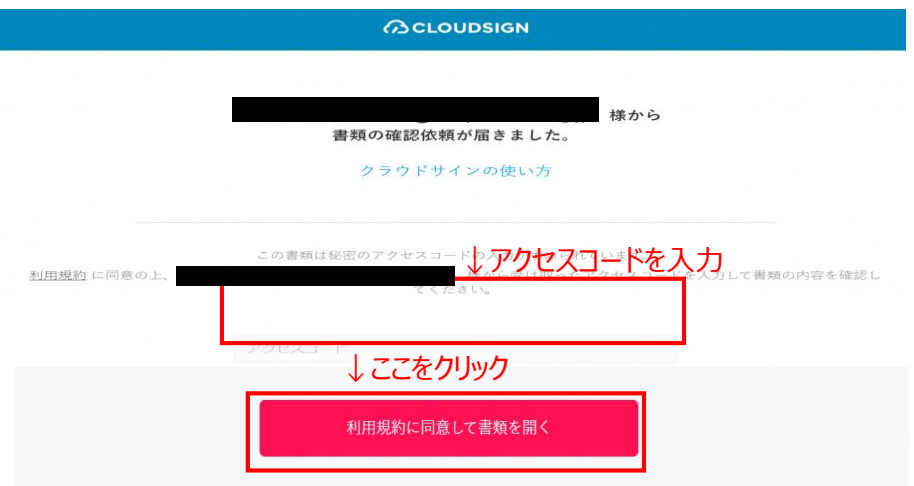

(4)契約書の確認

契約書が表示されますので、契約書の記載内容に問題がないかご確認ください。 確認後、ページの後段にある「書類の内容に同意」をクリックしてください。

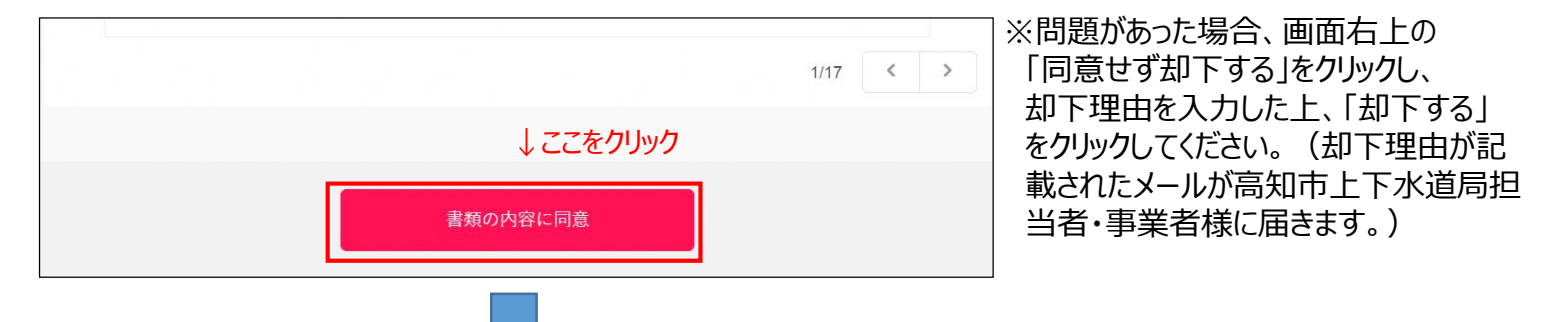

※さらにポップアップにて確認画面が表示されますので、「同意して確認完了」をクリックしてください。

| 書類の内容に同意して確 | 認を完了してよろしいですか? | × |
|-------------|----------------|---|
|             | ↓ここをクリック       |   |
| キャンセル       | 同意して確認完了       |   |
|             |                |   |

- (5)契約締結の完了 高知市上下水道局側の承認者による契約内容の確認が終わると契約締結が完了します。
- (6) 契約書(電子署名済み)の保管

契約が締結されると、クラウドサインより「締結完了」のメールが届きます。 電子署名が施された契約書が添付されていますので、保管をお願いします。

|                                                   | ppp 01gj6bejy5q7qfvrpxvns7za ▼<br>※契約書が添付 |
|---------------------------------------------------|-------------------------------------------|
| 締結完了                                              |                                           |
| 商店                                                |                                           |
| 契約書 <b>グミー</b><br>From (高知市)                      |                                           |
| 書類を確認 <b>する</b><br>(URL有効期限 2021/09/02 (木) 14:37) |                                           |

※クリックすることでクラウドサイン上でも確認ができます。